## **Running Tip Templates**

Last Modified on 03/14/2023 8:14 pm MDT

## Here is a step-by-step guide for running tip templates in a complex environment!

Clock-ins should be approved before running tips. Please refer to the video for Time Punch Approval if you need a refresher!

Select No Tips Run after turning the time punches green.

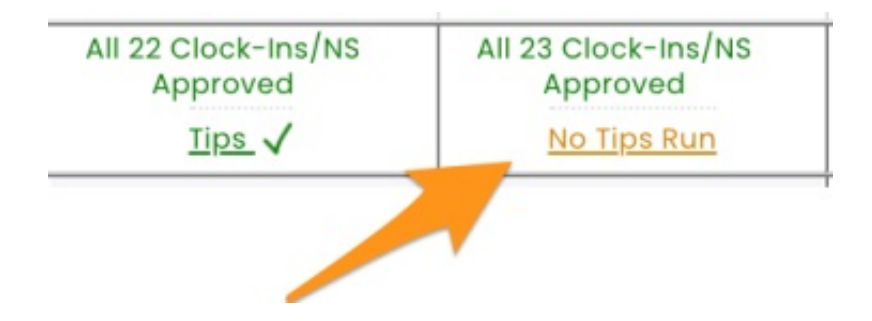

In the top left corner, the Tip Bundle Navigator will show the POS Total. From the Tip Template dropdown menu, Select First and then select Apply

| 2                | Tip Bundle Navigator<br>Thu Oct 27, 2022                                                                                                    |       |        |           |                                        | Tip Calculator for 'Poseidon Bar' - Thu Oct 27th, 2022                                                                                                    |      |  |  |  |
|------------------|----------------------------------------------------------------------------------------------------|-------|--------|-----------|----------------------------------------|----------------------------------------------------------------------------------------------------|------|--|--|--|
|                  | Bundle Total Cash         \$0.00           POS Total Cash         \$1,020.43           ▲\$-1,020.43         \$0.00           Bundle Total CC         \$0.00           Cash         \$0.00           POS Total CC         \$0.00           POS Total CC         \$4,517.18           Audit / Amt Off         Help           No Tip Bundles         No |       |        |           | 00<br>43<br>43<br>00<br>00<br>18<br>18 | Clock-In Breaking: Truncate at Day Part         Pooling       Ownership         Labor       1 of 14 Schedules         Fip Source: Poseidon Bar         Roles: Banquet Server, Barback, Bartender, Bartender drawer - rooftop, Bartender Drawer- Nauti, Bartender drawer-<br>oyster, Bartender Nauti Bar Time Clock, Bartender Oyster Bar Time Clock, Bartender Roof Top Time Clock, Bartender<br>Time Clock, Foh train, Rate_1 |      |  |  |  |
|                  |                                                                                                    | Scheo | Act    |           | Se                                     |                                                                                                    | hed  |  |  |  |
|                  | Hours                                                                                                    | 37.   | 5 3    | 35.1      |                                        | Use Default Day Parts or Tip Templat Select a Template Apply                                                                                                    | 25.5 |  |  |  |
|                  | Sales                                                                                                    | (     | 20,0   | 59 7      |                                        | Tip Bundle: Tip Bundle @ 1:35:05pm                                                                                                    | 0    |  |  |  |
|                  | % Hourly                                                                                                    | 0.0   | % 1    | .0%       | ¢                                      | Choose a Time Range  V From 8am to 2 AM Noster Bar / Nauti Bar                                                                                                    | .0%  |  |  |  |
|                  | Tips                                                                                                    |       |        |           | POS Tips Linked AM Server              | \$) اح                                                                                                    |      |  |  |  |
|                  | Trans: 272 Guests: 597 Tr                                                                                                    |       |        | ests: 597 | Т                                      | Credit \$ 0.00 Declared Cash                                                                                                    | ans: |  |  |  |
|                  | Resync Sales/Tips                                                                                                    |       |        | s/Tips    |                                        | AutoGrat \$ 0.00 PM nost                                                                                                    | Re   |  |  |  |
| Hesync Punches   |                                                                                                    |       |        | unes      |                                        | Cash \$ 0.00 PM Rooftop Bar                                                                                                    |      |  |  |  |
| Veek             |                                                                                                    |       |        |           |                                        | Total         \$0.00         PM Server (Cocktail)                                                                                                    |      |  |  |  |
|                  |                                                                                                    | 2021  | Budget | Schedule  | d                                      |                                                                                                    |      |  |  |  |
|                  |                                                                                                    | \$0   | 0      | \$        | 0                                      | PM Server (High Top)                                                                                                    |      |  |  |  |
| ٦l               | Hourly                                                                                                    | 0.0%  |        | 0         | %                                      |                                                                                                    |      |  |  |  |
| al Salary + Hrly |                                                                                                    | 0.0%  | %      | 0         | %                                      | 1.3%                                                                                                    |      |  |  |  |

After the template(s) have been run, the total will be distributed to the employees based on the rules you have set up. **DON'T FORGET TO CLICK SAVE ALL** 

| ٥V  | Tip Bundle Navigator<br>Thu Oct 27, 2022 |        |               |  |  |  |  |  |  |
|-----|------------------------------------------|--------|---------------|--|--|--|--|--|--|
| F   | Poseidon Bar                             | Save A | II Delete All |  |  |  |  |  |  |
|     | Bundle Total Cash                        |        | \$1 .43       |  |  |  |  |  |  |
|     | POS Total Cash                           |        | \$1,JZ 3      |  |  |  |  |  |  |
|     |                                          | Good!  | \$+0.0        |  |  |  |  |  |  |
| М   | Bundle Total CC                          |        | \$3,411.55    |  |  |  |  |  |  |
| rl  | Cash                                     |        | \$1,020.43    |  |  |  |  |  |  |
| 2.1 | POS Total CC                             |        | \$4,517.18    |  |  |  |  |  |  |
|     | Audit / Amt Off                          | Help 🛕 | \$-1,105.63   |  |  |  |  |  |  |

THE GOAL NOW IS TO SEE THAT WE BALANCE AGAINST THE POS TOTALS LIKE BELOW:

| ٧ | Tip Bundle Navigator<br>Thu Oct 27, 2022 |                         |  |  |  |  |  |  |  |
|---|------------------------------------------|-------------------------|--|--|--|--|--|--|--|
| F | Poseidon Bar                             | Save All Delete All     |  |  |  |  |  |  |  |
|   | Bundle Total Cash                        | \$1,020.43              |  |  |  |  |  |  |  |
|   | POS Total Cash                           | \$1,020.43              |  |  |  |  |  |  |  |
|   |                                          | Good! <b>\$+0.00</b>    |  |  |  |  |  |  |  |
| N | Bundle Total CC                          | \$4,517.17              |  |  |  |  |  |  |  |
| r | Cash                                     | \$1,020.43              |  |  |  |  |  |  |  |
| 2 | POS Total CC                             | \$4,517.18              |  |  |  |  |  |  |  |
|   | Audit / Amt Off He                       | lp Good! <b>\$-0.01</b> |  |  |  |  |  |  |  |

## Notes:

- If you make an edit to a time punch after running tips, you have to rerun the templates that would be affected.
  - Another way of understanding this : tip bundles are not dynamically updated when time punches are adjusted!
  - You would need to DELETE the individual bundle, or DELETE ALL up top, and then rerun the templates!
- If you need to troubleshoot an imbalance, regard the following resource: TROUBLESHOOTING TIPS IMBALANCE